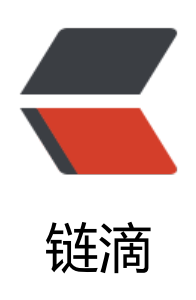

# Manjaro 安装与使用 Virtual Machine Man ager (KVM)

作者: expoli

原文链接: https://ld246.com/article/1577420689618

来源网站:链滴

许可协议: 署名-相同方式共享 4.0 国际 (CC BY-SA 4.0)

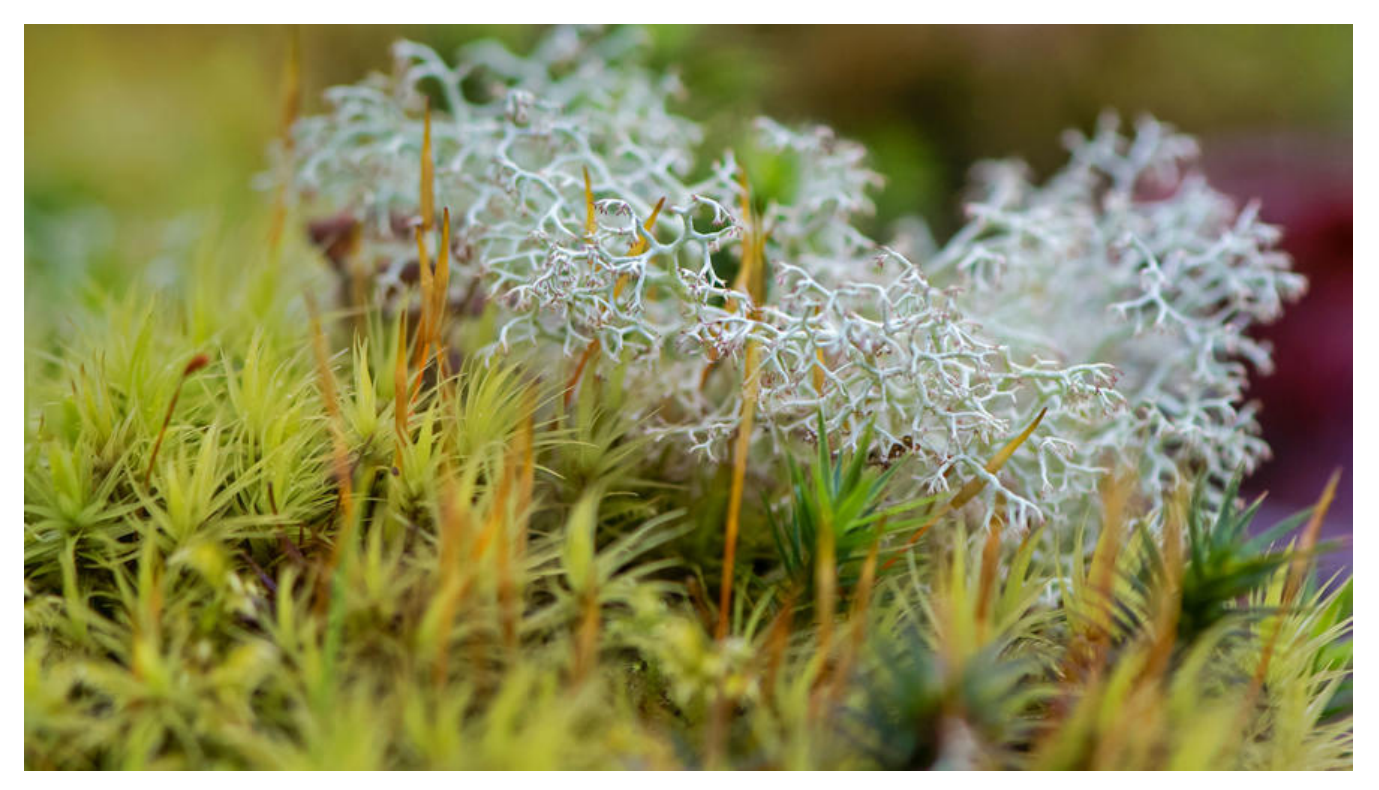

# Manjaro 安装与使用 Virtual Machine Manager (KVM)

在安装 KVM 之前你需要检查自己的电脑在硬件上是否支持虚拟化, KVM 需要 Intel 的 VT-x 和 AMD 的 AMD-V 支持。

## 1 检查硬件支持

LC\_ALL=C lscpu | grep Virtualization

LC\_ALL=C lscpu | grep Virtualization Virtualization: VT-x

如果你运行了上述命令但是并没有任何输出,那么你的电脑就有着很大的可能没办法运行虚拟机,不 你可以进入自己的 BIOS 查看一下是不是自己的 BIOS 里面的虚拟化支持没有开启。

# 2 查看内核支持

在确认了自己的硬件支持开启虚拟化之后、要进行的就是查看软件方面的检查、看自己的内核是否支持 KVM。

运行下面的命令:

zgrep CONFIG\_KVM /proc/config.gz

查看输出,关注 CONFIG\_KVM\_INTEL 或 CONFIG\_KVM\_AMD 的值是不是 'm' 或 'y' .下面的 我自己本子的输出:

CONFIG\_KVM\_GUEST=y # CONFIG\_KVM\_DEBUG\_FS is not set CONFIG\_KVM\_MMIO=y CONFIG\_KVM\_ASYNC\_PF=y CONFIG\_KVM\_VFIO=y CONFIG\_KVM\_GENERIC\_DIRTYLOG\_READ\_PROTECT=y CONFIG\_KVM\_COMPAT=y CONFIG\_KVM=m CONFIG\_KVM\_INTEL=m CONFIG\_KVM\_AMD=m CONFIG\_KVM\_AMD\_SEV=y CONFIG\_KVM\_MMU\_AUDIT=y

# 3 开始安装 KVM (Virtual Machine Manager)

如果上述两项都已经满足了,那么我们就可以开始今天的重头戏了,那就是安装KVM (Virtual Machi e Manager)

• STEP 1: 安装需要的包

sudo pacman -S virt-manager qemu vde2 ebtables dnsmasq bridge-utils openbsd-netcat

● STEP 2: 接下来的两个步骤非常重要,许多用户经常忽略它们。确保完成其他操作,安装完成后运 虚拟机管理器时,将出现错误"adduser:组`libvirtd'不存在"!

设置开机启动 libvirtd 服务

sudo systemctl enable libvirtd.service

● STEP 3: 启动 libvirtd 服务

sudo systemctl start libvirtd.service

#### 4 安装完成启动 Virtual Machine Manager

安装完成后、就可以在软件中心中启动虚拟机管理器了。下面是启动画面。

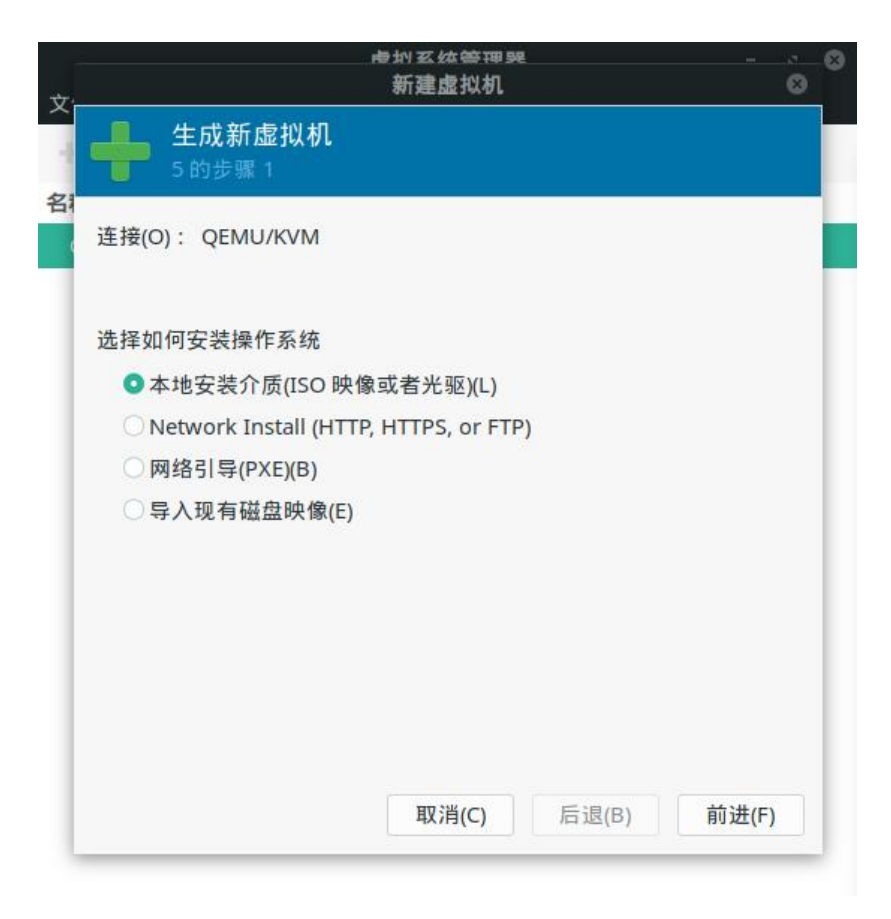